Centro Integrado de Telemática do Exército

## Manual de instalação e configuração da VPN do Exército Brasileiro em Samsung Galaxy Tab 10.1

Versão 1

Passo 1 – Abrir o Play Store.

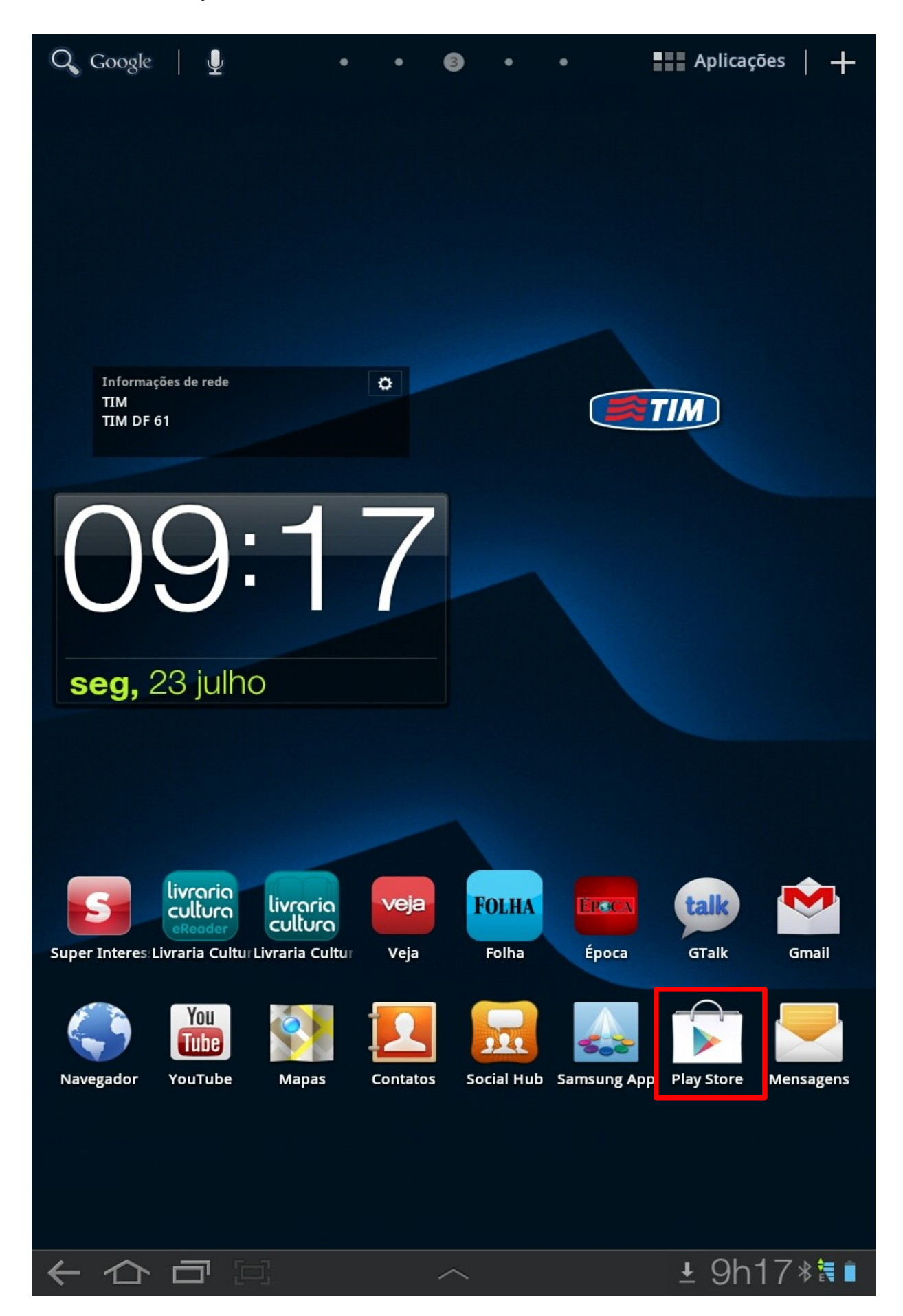

Passo 2 – Selecionar o campo de pesquisa;

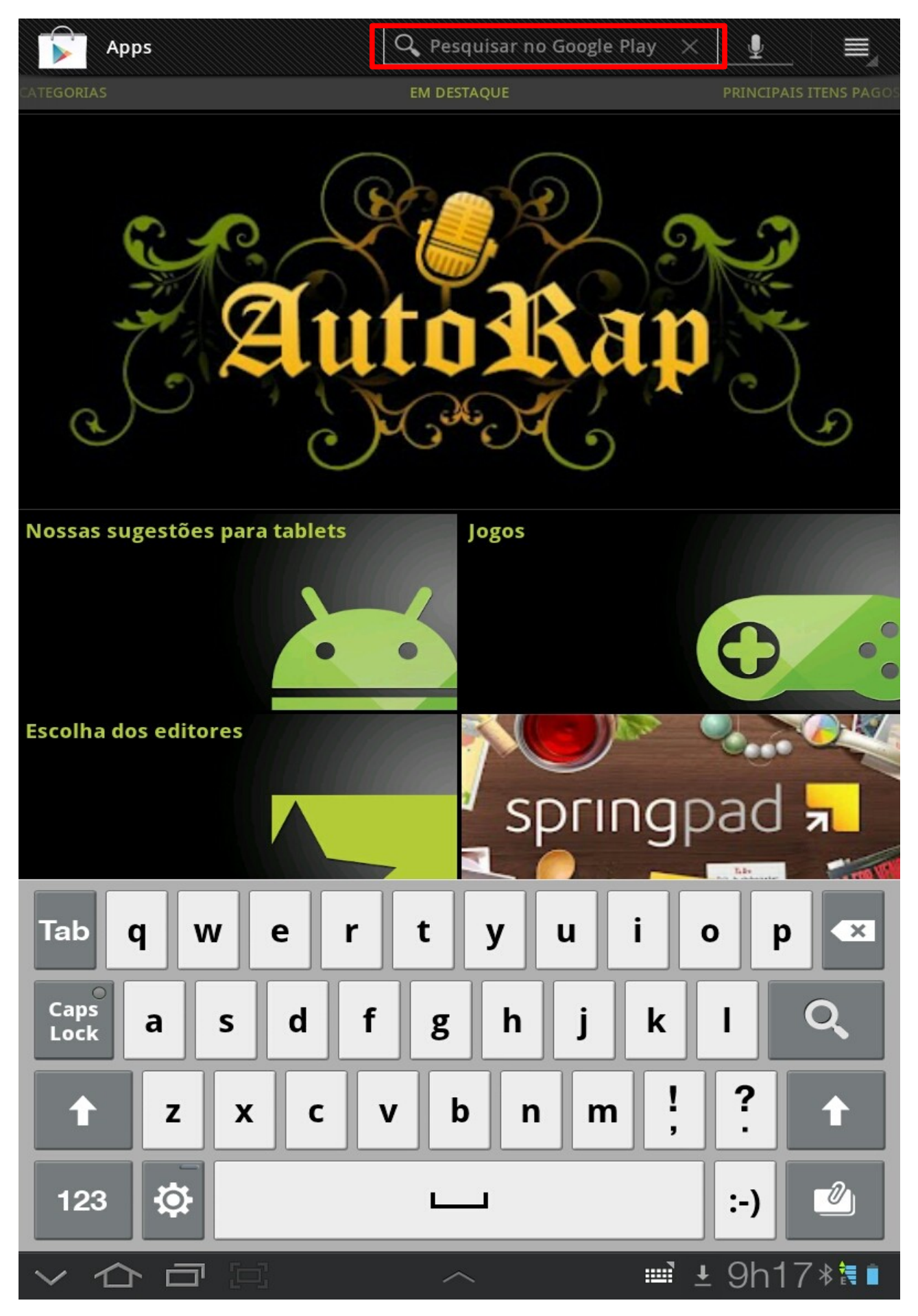

Passo 3 – Na caixa de pesquisa digite Anyconnect e procure o aplicativo AnyConnect.

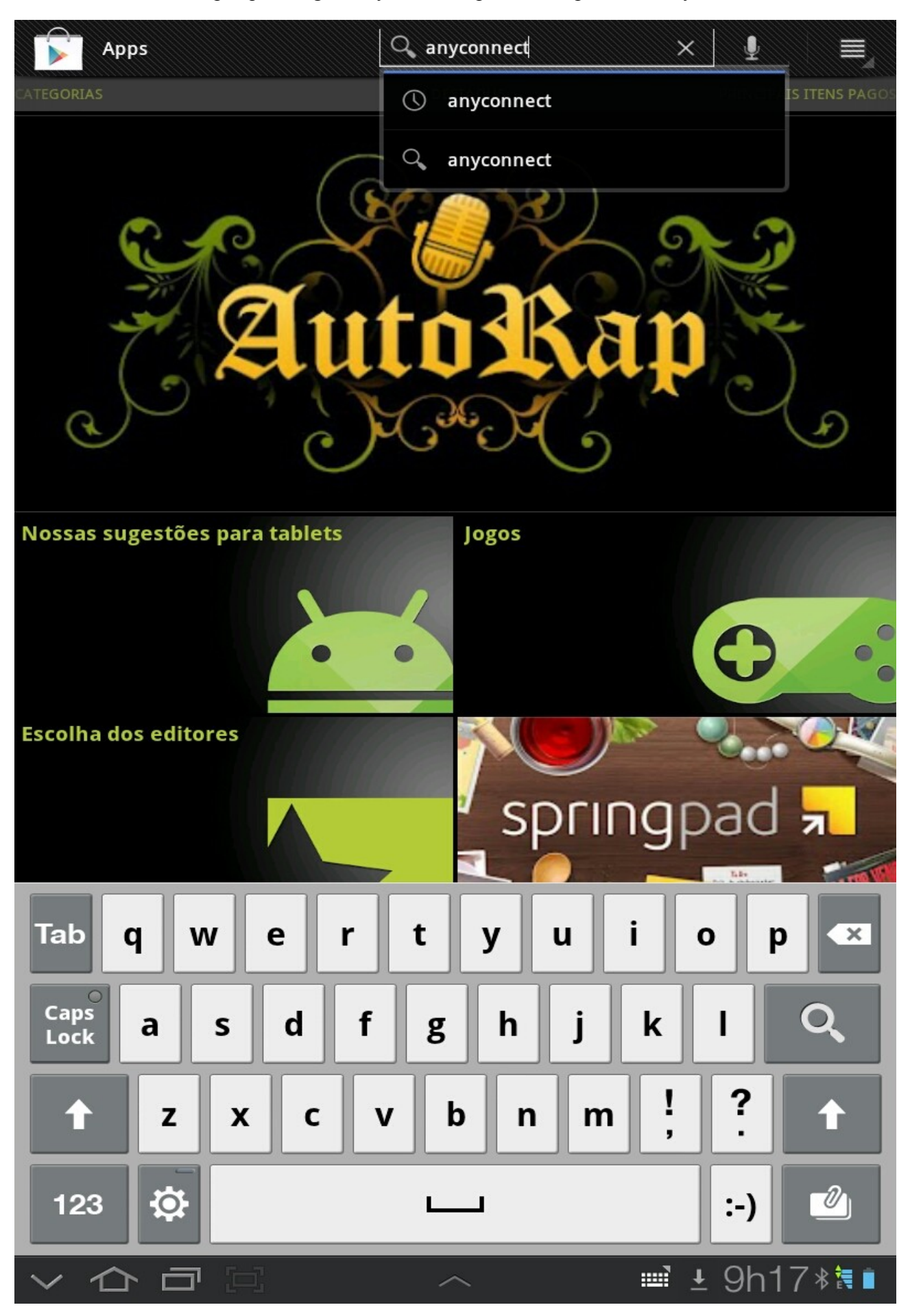

Passo 4. Selecione o aplicativo Samsung AnyConnect.

|     | anyconnect                                            | Q |          |
|-----|-------------------------------------------------------|---|----------|
| APP | S 🔺                                                   |   |          |
| Ý   | Samsung AnyConnect<br>Cisco Systems, Inc.             |   | Gratuito |
| Ý   | Rooted AnyConnect<br>Cisco Systems, Inc.              |   | Gratuito |
| 9   | Samsung (< SEP2011) AnyConnect<br>Cisco Systems, Inc. |   | Gratuito |
| 0   | Entree AnyConnect BETA<br>JDH Consulting, Inc.        |   | Gratuito |
| 0   | Entree AnyConnect Pro<br>JDH Consulting, Inc.         |   | R\$4,02  |
| 0   | Entree F5 Firepass BETA<br>JDH Consulting, Inc.       |   | Gratuito |

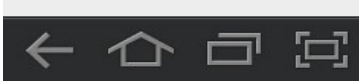

## ± 9h18≉**≋**∎

**Passo 6** – Clique em I*nstalar* e instalação do aplicativo é iniciada.

| Apps Q                                                                                                    | < ≣_                 |
|----------------------------------------------------------------------------------------------------|----------------------|
| Samsung AnyConnect<br>CISCO SYSTEMS, INC.                                                                                                    | Instalar             |
|                                                                                                    |                      |
| **** 127<br>50.000+ downloads                                                                                                    | 19/07/2012<br>3,94MB |
| g +1 681 pessoas marcaram isto com +1.                                                                                                    |                      |
| AVAL. & COMENT.                                                                                                    | ****                 |
| NOVIDADES                                                                                                    |                      |
| AnyConnect 2.5.5131 is a hot fix release that contains the following changes:                                                                                                    |                      |
| - Fix inability to resolve internal hosts on CDMA/LTE Galaxy S3 devices<br>- Allow MMS traffic on Galaxy S3 devices with appropriate server-side configuration                                                                                                    |                      |
| Please see the release notes for more details.                                                                                                    |                      |
| DESCRIÇÃO                                                                                                    |                      |
| The following Samsung devices are supported:                                                                                                    |                      |
| AT&T - Galaxy S™ II (SGH-I777), Skyrocket (SGH-i727), Tab 8.9 LTE (SGH-i957), Note (SGH-i717)<br>Galaxy Note (GT-N7000), Galaxy W (GT-I8150)<br>NTT DOCOMO - Galaxy Tab 10.1(SC-01D), S (SC-02B), S II (SC-02C), S II LTE (SC-03D) 2.3.6+<br>Sprint - Epic <sup>™</sup> 4G Touch(SPH-D710) |                      |
|                                                                                                    | ~                    |
|                                                                                                    |                      |
| Quatro estrelas 15                                                                                                    |                      |
| 4,0 Três estrelas 4                                                                                                    |                      |
| 127 Uma estrela 22                                                                                                    |                      |
| MAIS POR CISCO SYSTEMS, INC.                                                                                                    | >                    |
| ♥ Carregando                                                                                                    |                      |
| DESENVOLVEDOR                                                                                                    |                      |
| Visite a página da web<br>http://www.cisco.com/go/anyconnect                                                                                                    |                      |
|                                                                                                    | )h19∦ <b>≋</b> ∎     |

Passo 7 – Após a instalação clique no aplicativo para abrí-lo e configurá-lo.

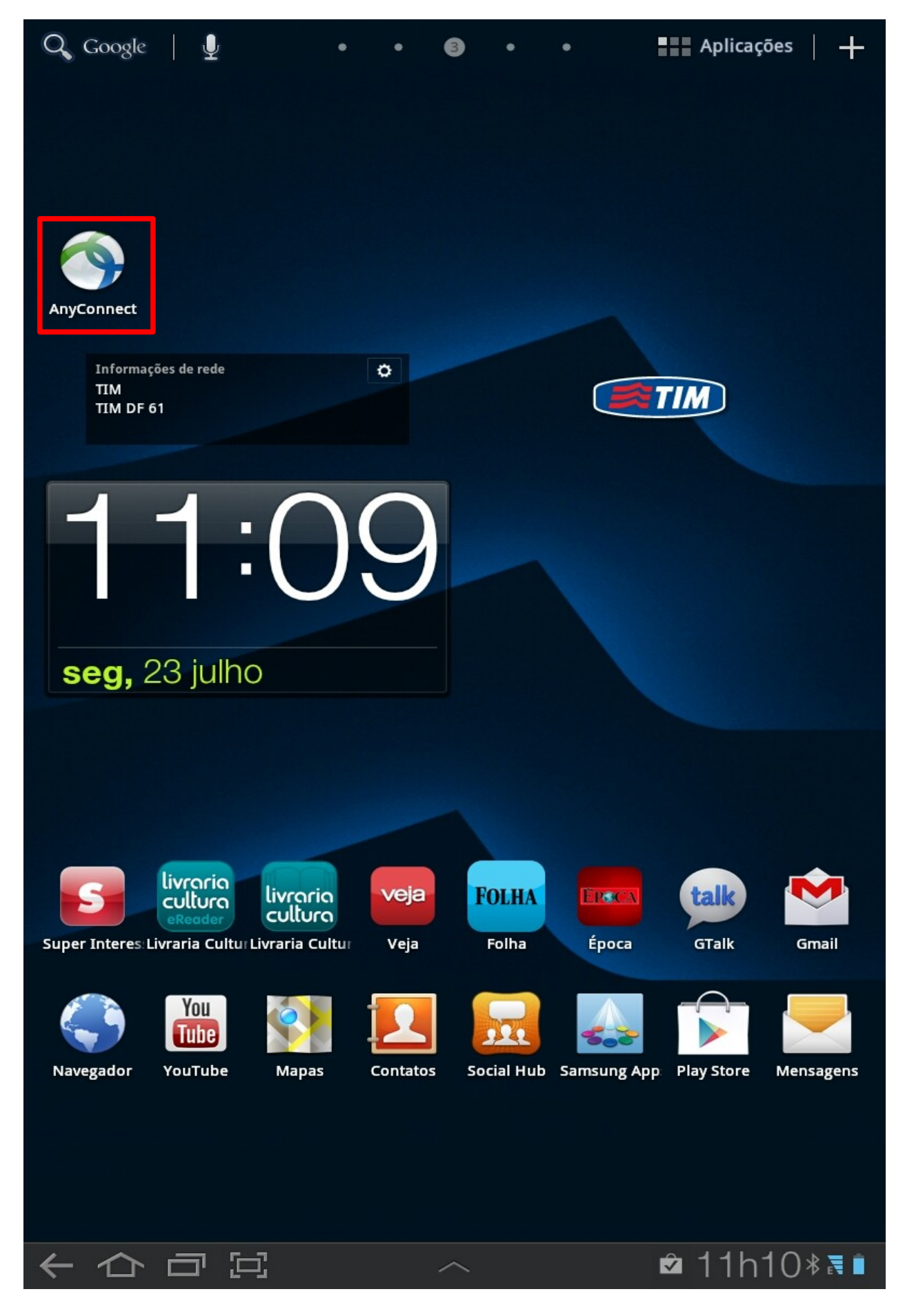

**Passo 8** – Ao abrir o aplicativo AnyConnect, caso você não esteja com a Wifi do tablet habilitada, aparecerá essa mensagem solicitando que você habilite clique em OK e habilite a rede Wifi.

| cisco s       |                             |                                    |  |
|---------------|-----------------------------|------------------------------------|--|
| AnyConn       | ect VPN                     |                                    |  |
| Choose a conr | nection                     |                                    |  |
| Add New V     | PN Connection               |                                    |  |
|               |                             |                                    |  |
|               |                             |                                    |  |
|               |                             |                                    |  |
|               |                             |                                    |  |
|               |                             |                                    |  |
|               |                             |                                    |  |
|               | AnyConnect                  |                                    |  |
|               | AnyConnect requires a net   | work connection to complete setup. |  |
|               | Flease connect to a WIFI II | etwork to complete instanation.    |  |
|               |                             | ·                                  |  |
|               | ок                          | Troubleshoot                       |  |
|               | ОК                          | Troubleshoot                       |  |
|               | ОК                          | Troubleshoot                       |  |
|               | ОК                          | Troubleshoot                       |  |
|               | ОК                          | Troubleshoot                       |  |
|               | ОК                          | Troubleshoot                       |  |
|               | ОК                          | Troubleshoot                       |  |
|               | ОК                          | Troubleshoot                       |  |
|               | OK                          | Troubleshoot                       |  |
|               | OK                          | Troubleshoot                       |  |
|               | OK                          | Troubleshoot                       |  |

**Passo 9** – Depois de habilitar a rede wireless clique em *Add New VPN Connection* ... para criar a nova conexão com a VPN do Exército brasileiro.

| ۱۱۱۱۱۱، AnyConnect<br>CISCO Secure Mobility Client |   |         |
|----------------------------------------------------|---|---------|
| AnyConnect VPN<br>No connection selected           |   |         |
| Choose a connection                                |   |         |
| Add New VPN Connection                             |   |         |
|                                                    |   |         |
|                                                    |   |         |
|                                                    |   |         |
|                                                    |   |         |
|                                                    |   |         |
|                                                    |   |         |
|                                                    |   |         |
|                                                    |   |         |
| . 비행동관음 값 문제 !!!                                   |   |         |
|                                                    |   |         |
| 열 수 없는 것이 있는 것이 없다.                                |   |         |
|                                                    |   |         |
| 물건은, 논문의, 문문의, 문문의, 문문의, 문문의, 문문의, 문문의, 문문의        |   |         |
|                                                    |   |         |
|                                                    |   |         |
|                                                    |   |         |
|                                                    |   |         |
|                                                    |   |         |
|                                                    |   |         |
|                                                    |   |         |
|                                                    |   |         |
|                                                    |   |         |
|                                                    |   |         |
|                                                    | ~ | 13h05*N |

**Passo 10** – No campo *Description* inserir um descrição que identifique a conexão de VPN e no campo *Server Address* inserir o nome do servidor de VPN (**ars2.eb.mil.br**). E salvar as alterações clicando no botão *Done*.

| Connection Editor                 |             |
|-----------------------------------|-------------|
| Description<br>Not Set (Optional) |             |
| Server Address<br>Not Set         | $\odot$     |
| Certificate<br>Automatic          |             |
|                                   |             |
|                                   |             |
|                                   |             |
|                                   |             |
|                                   |             |
|                                   |             |
|                                   |             |
|                                   |             |
|                                   |             |
|                                   |             |
|                                   |             |
|                                   |             |
|                                   |             |
|                                   |             |
|                                   |             |
| Done                              | Cancel      |
|                                   | ~ ® 8h56*≅∎ |

Passo 11 – O aplicativo pergutará se deseja continuar, clique em Accept.

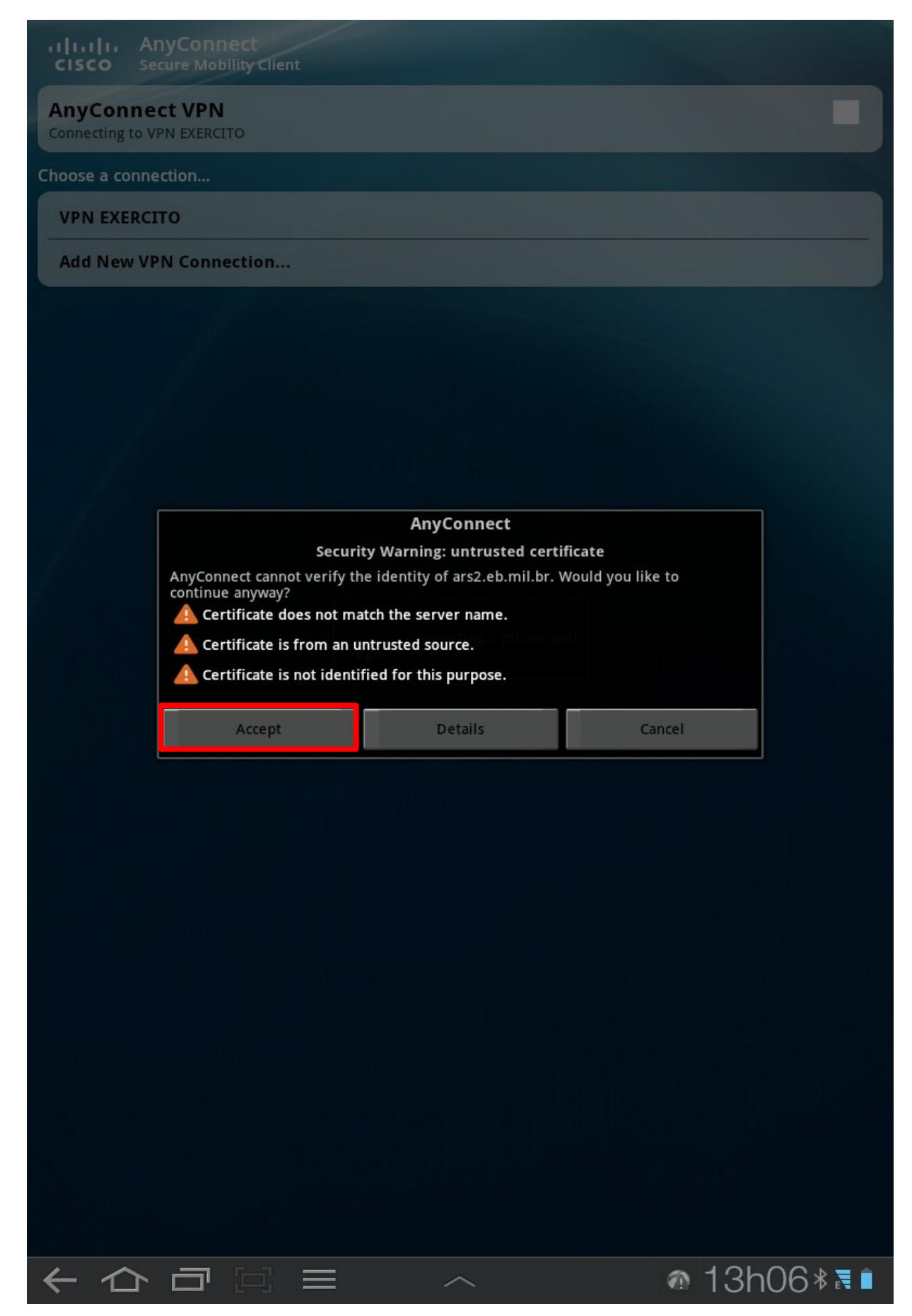

**Passo 12** – Para conectar na VPN clique na VPN criada (1) e após clique no quadrado ao lado da definição *AnyConnect VPN* (2).

| CISCO Secure Mobility Client             |   |
|------------------------------------------|---|
| AnyConnect VPN<br>No connection selected | 2 |
| Choose a connection                      |   |
| VPN Exercito 1                           |   |
| Add New VPN Connection                   |   |
|                                          |   |
|                                          |   |
|                                          |   |
|                                          |   |
|                                          |   |
|                                          |   |
|                                          |   |
|                                          |   |
|                                          |   |
|                                          |   |
| 요즘 왜 안 물려 있는 것이 좋는 것이 없는 것이 같이 같이 같이 봐.  |   |
|                                          |   |
| 이 정말 때 우리의 바람은 그 소설물가 같                  |   |
|                                          |   |
| . 그는 10일 : 동물 방법을 다 가격하는 것이다.            |   |
|                                          |   |
|                                          |   |
|                                          |   |
|                                          |   |
|                                          |   |
|                                          |   |
|                                          |   |

**Passo 13** – Na próxima tela você deve fornecer suas informações de acesso a vpn que recebeu do CITEx. No campo *Username* a identidade e no *Password* a senha. E depois clique em *Ok*.

| CISCO Secure Mobility Client                                |               |
|-------------------------------------------------------------|---------------|
| AnyConnect VPN<br>Connecting to VPN EXERCITO                |               |
| Choose a connection                                         |               |
| VPN EXERCITO                                                |               |
| Add New VPN Connection                                      |               |
| AnyCor<br>Please enter your username and password.<br>Group | inect         |
| VPN1                                                        | •             |
| Username                                                    |               |
| 1102633755<br>Password                                      |               |
|                                                             |               |
| Show password(s).                                           |               |
| ОК                                                          | Cancel        |
|                                                             |               |
|                                                             |               |
|                                                             |               |
|                                                             |               |
|                                                             |               |
|                                                             |               |
| Tab 1 2 3 4 5                                               | 6 7 8 9 0 조   |
| @ # % & * /                                                 | - + () ок     |
| 1/3 ÷ ? ! " '                                               | : ; , . 1/3   |
| АВС                                                         | L :-) 🖉       |
| ~ □ □ □ ~                                                   | . 🛋 🗠 13h07*ह |

**Passo 14** – Caso seja o 1º acesso ele solicitará que troque sua senha. Insira a nova senha no primeiro campo (*New Password*) e no seguinte (*Verify Password*) repita a nova senha. E clique em *Ok*.

| CISCO Secure Mobility Client                                                       |                |
|------------------------------------------------------------------------------------|----------------|
| AnyConnect VPN<br>Connecting to VPN EXERCITO                                       |                |
| Choose a connection                                                                |                |
| VPN EXERCITO                                                                       |                |
| Add New VPN Connection                                                             |                |
| AnyConnect New Password Verify Password                                            |                |
| Show password(s).<br>Password expiring, you must enter a new password to continue. | Concol         |
|                                                                                    |                |
|                                                                                    |                |
| Tab q w e r t y u                                                                  | i o p 💌        |
| Caps<br>Lock a s d f g h                                                           | j k l Seg.     |
| t z x c v b n                                                                      | m ! ? 1        |
| 123                                                                                | :-)            |
|                                                                                    | i @ ± 16h10*≅∎ |

**Passo 15** – Após conectado com sucesso aparecerá a mensagem "ACESSO RESTRITO!" Clique em *Accept*.

| CISCO Secure Mobility Client                 |                                                             |         |
|----------------------------------------------|-------------------------------------------------------------|---------|
| AnyConnect VPN<br>Connecting to VPN EXERCITO |                                                             |         |
| Choose a connection                          |                                                             |         |
| VPN EXERCITO                                 |                                                             |         |
| Add New VPN Connection                       |                                                             |         |
|                                              | AnyConnect   Please respond to VPN banner   Accept   Cancel | 12608*3 |
|                                              | - ~ ~                                                       |         |

**Obs** – Após aceitar o campo AnyConnect VPN ficará marcado e o ícone de conexão bem sucedida aparecerá no canto direito inferior do tablet.

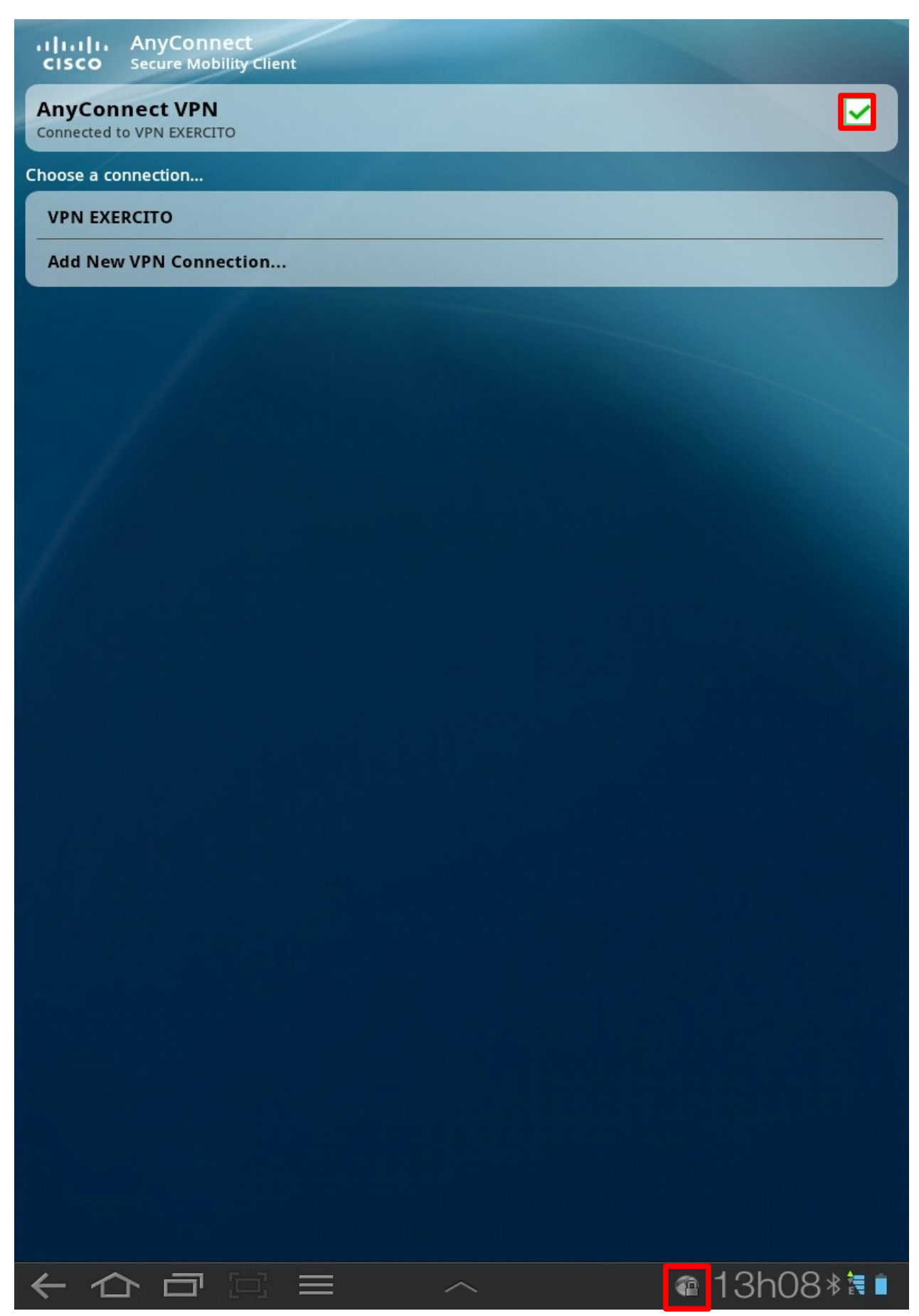

Final - Agora basta abrir o navegador (*browser*) e acessar as páginas e sistemas da Rede do exército.

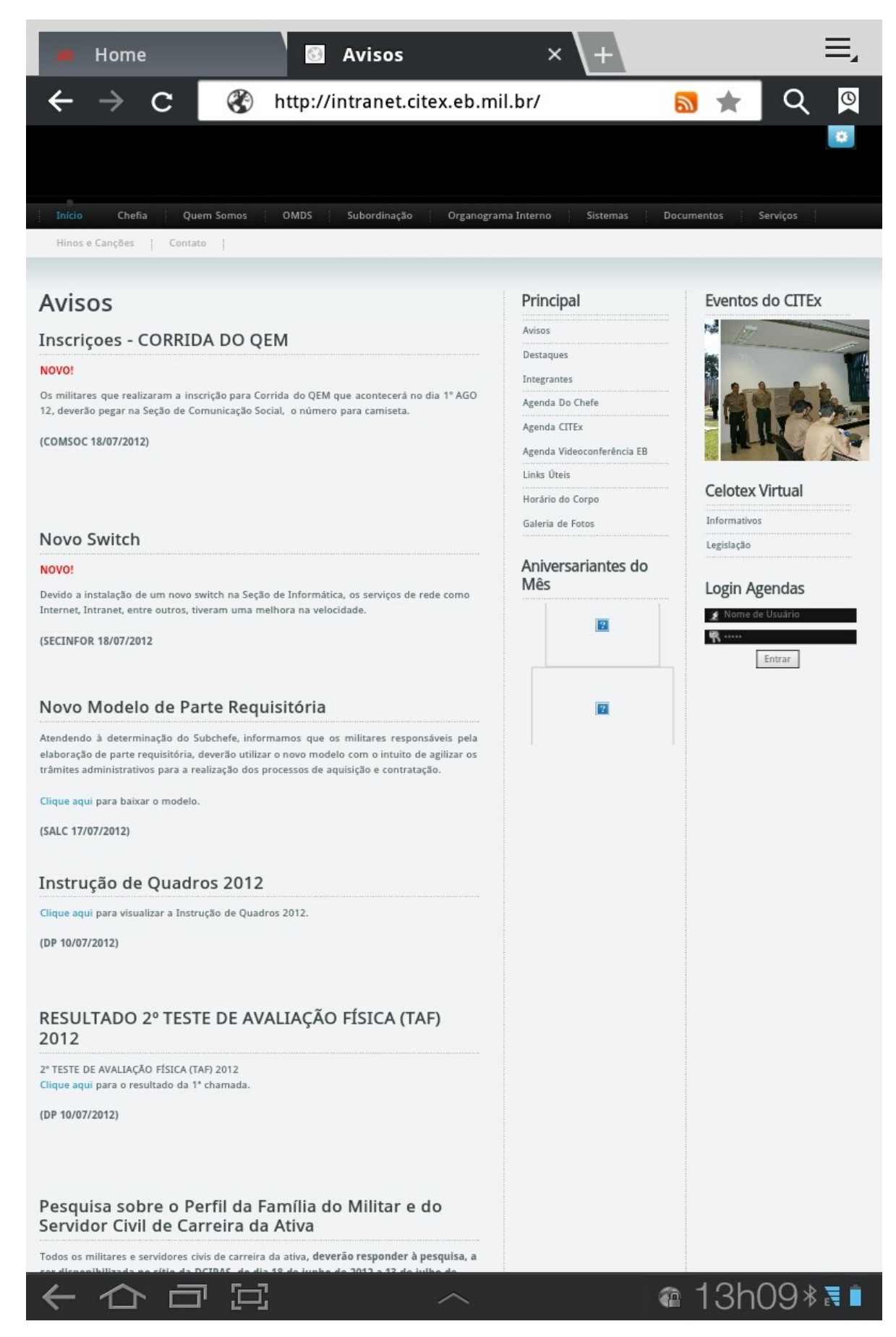